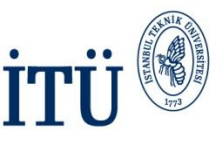

## E-posta Dağıtım Gurupları Oluşturma Versiyon 1.0 Eylül 2012

Hazırlayan: Kadime GÖĞEBAKAN Bilişim Teknolojileri Müdürlüğü Yazılım Geliştirme

> İSTANBUL TEKNİK ÜNİVERSİTESİ Asırlardur Çağdaş

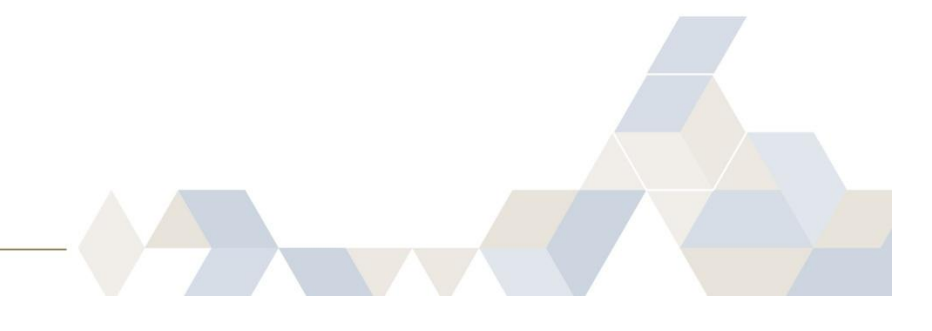

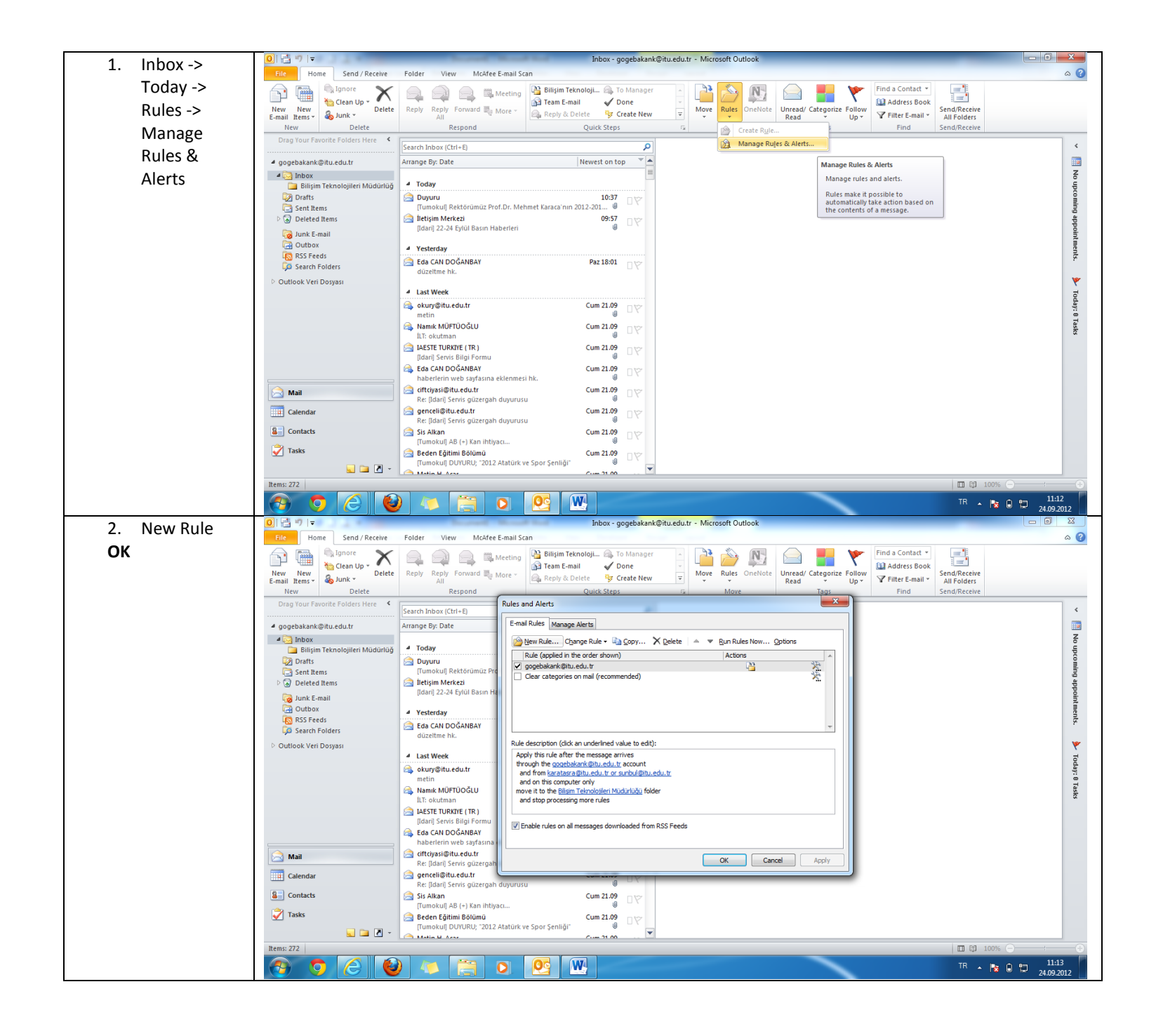

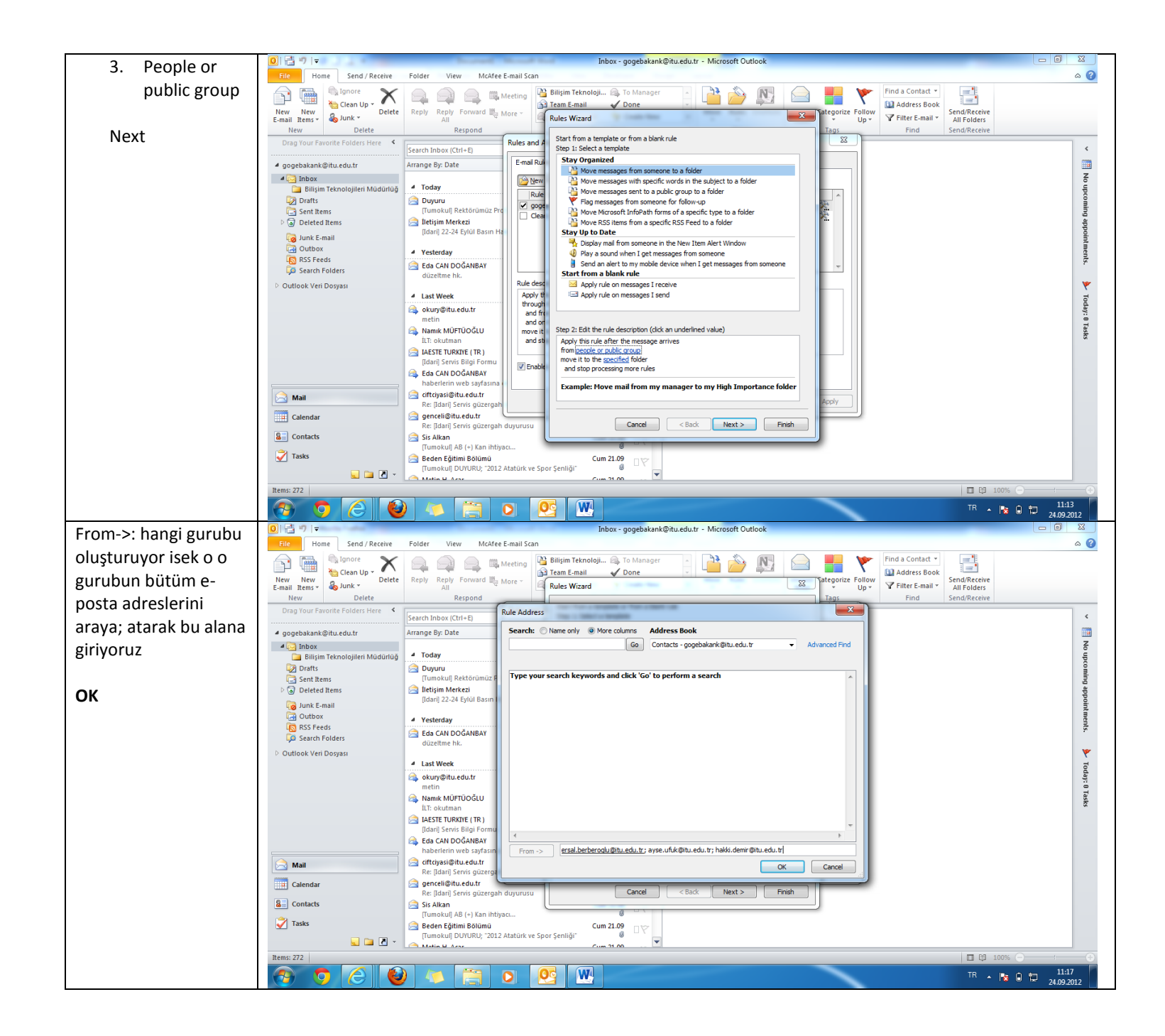

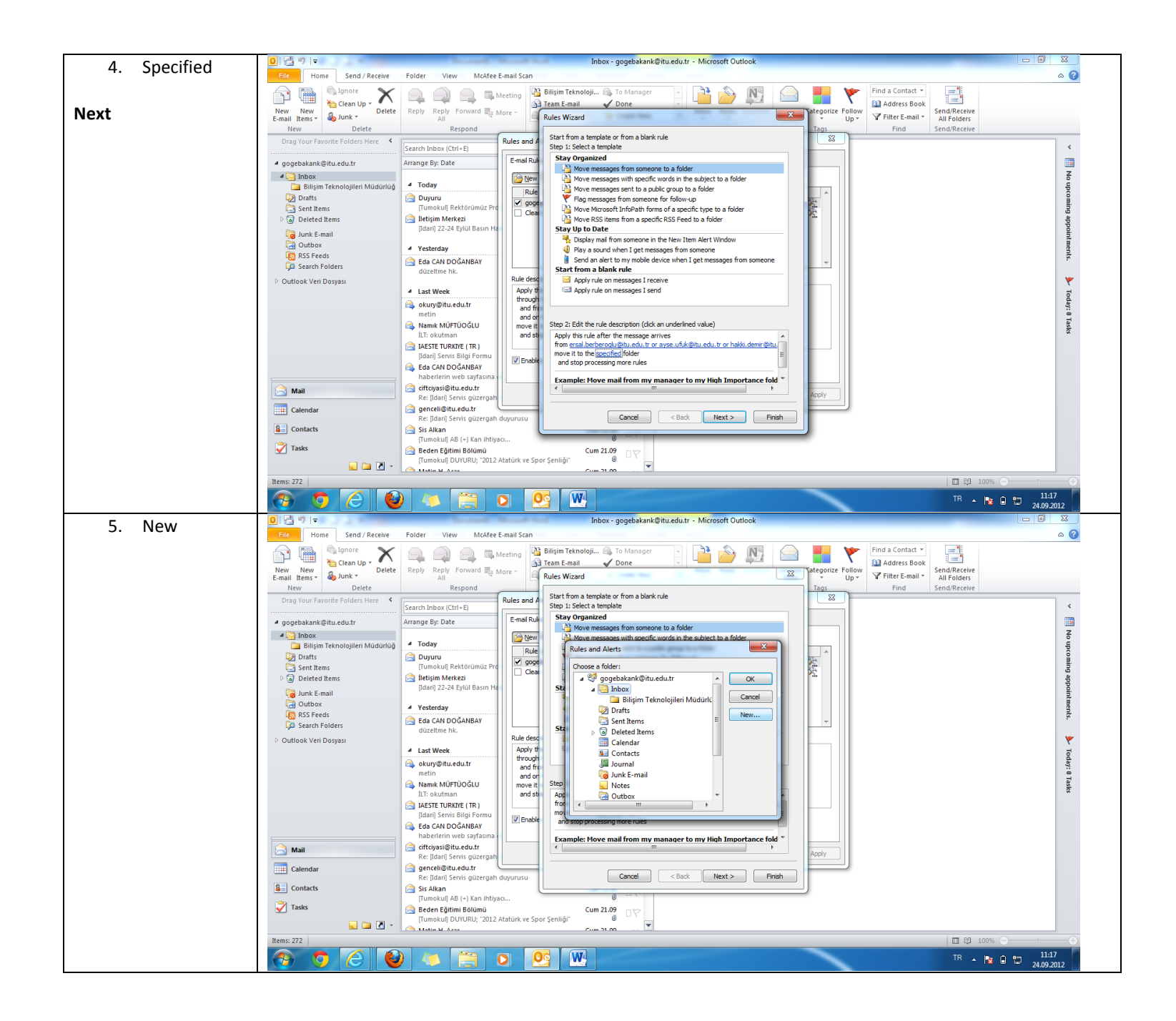

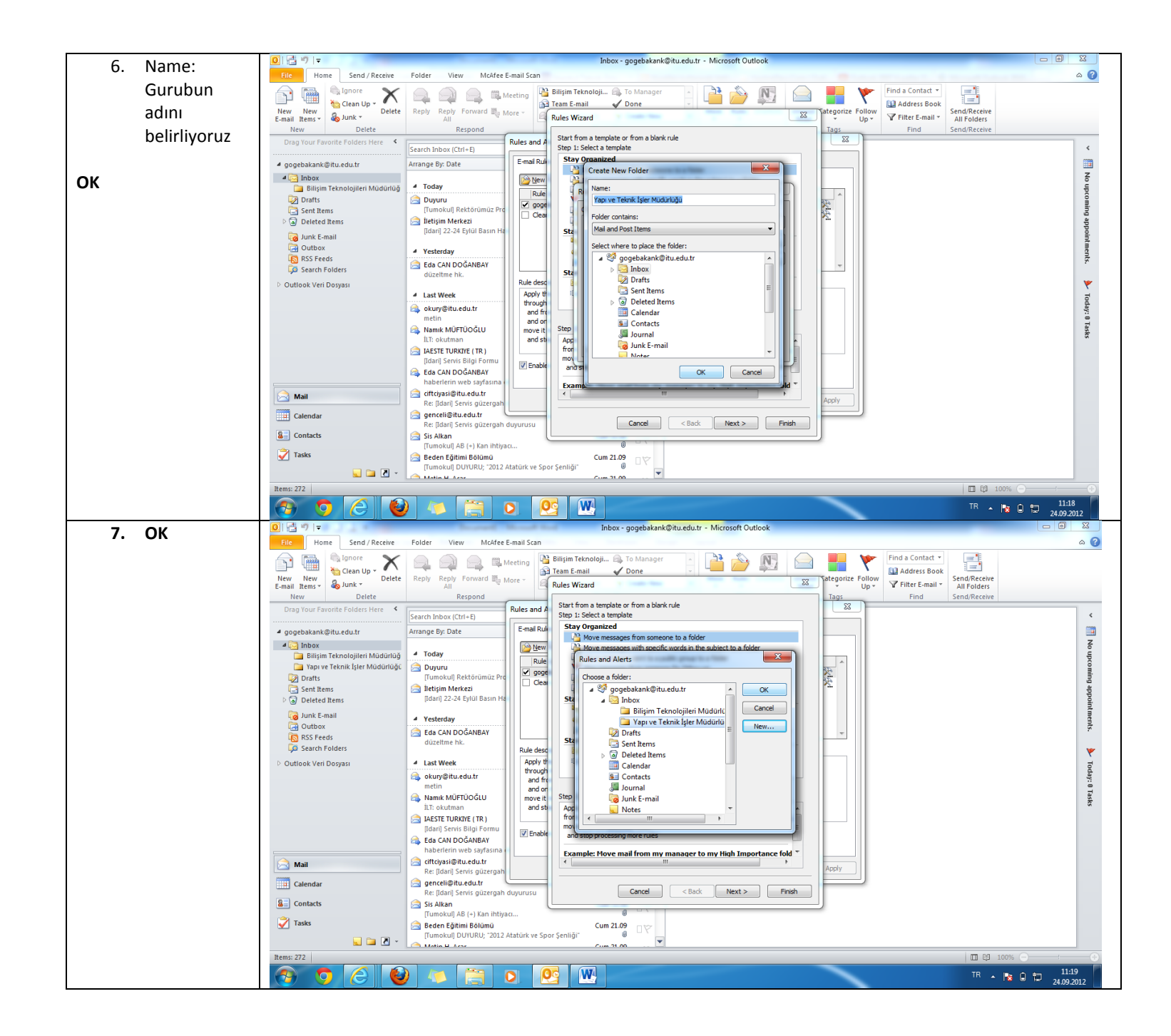

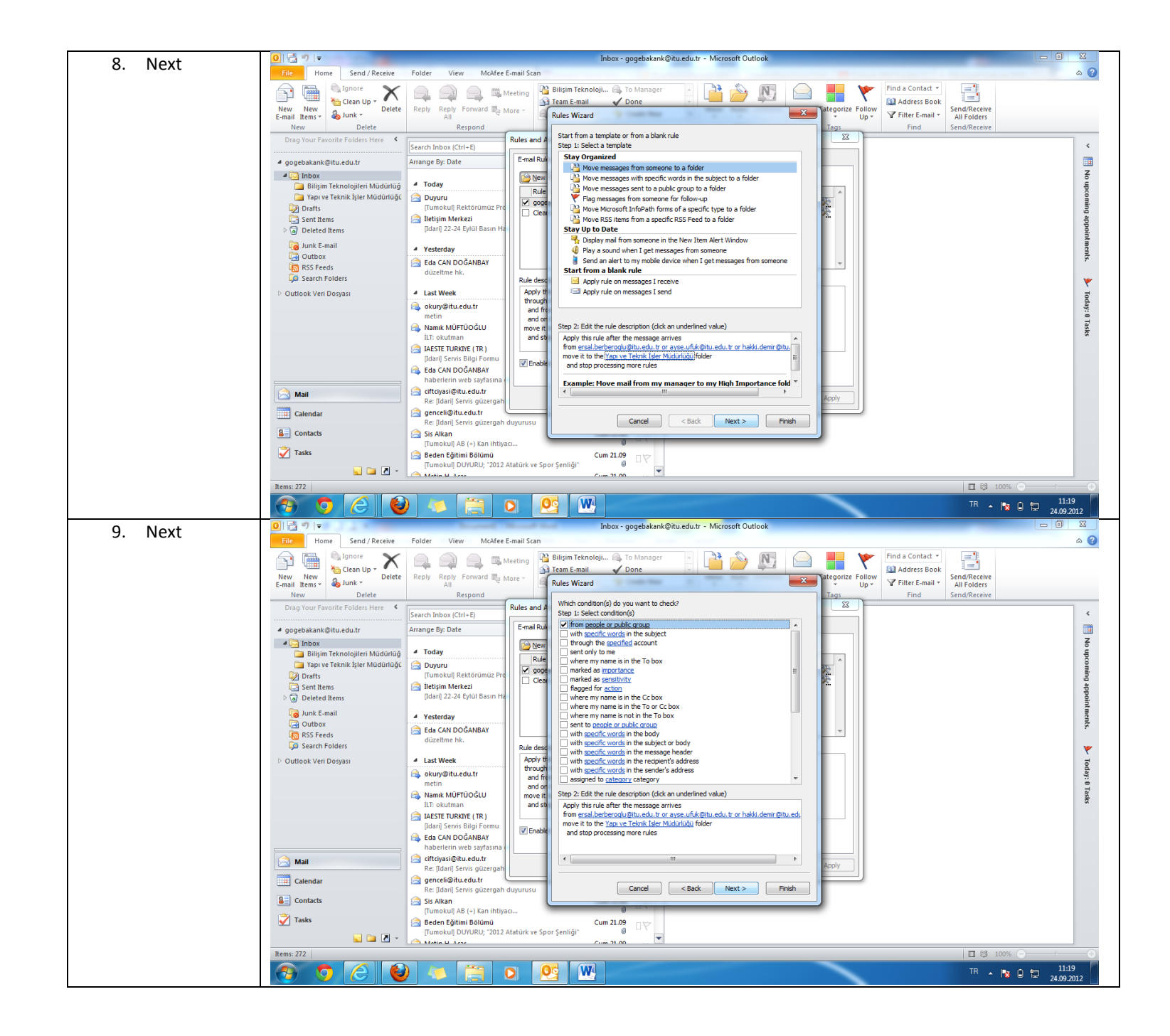

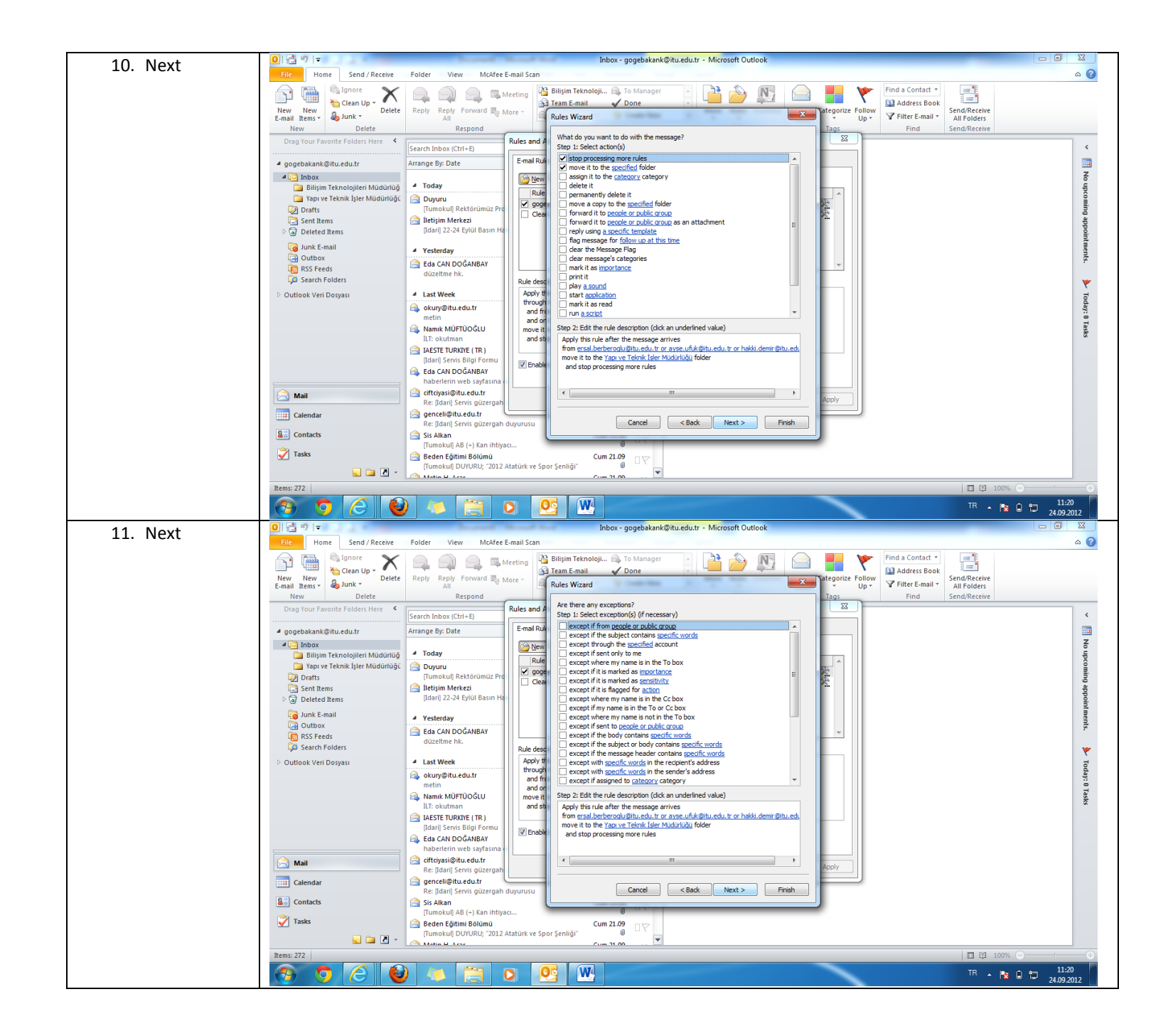

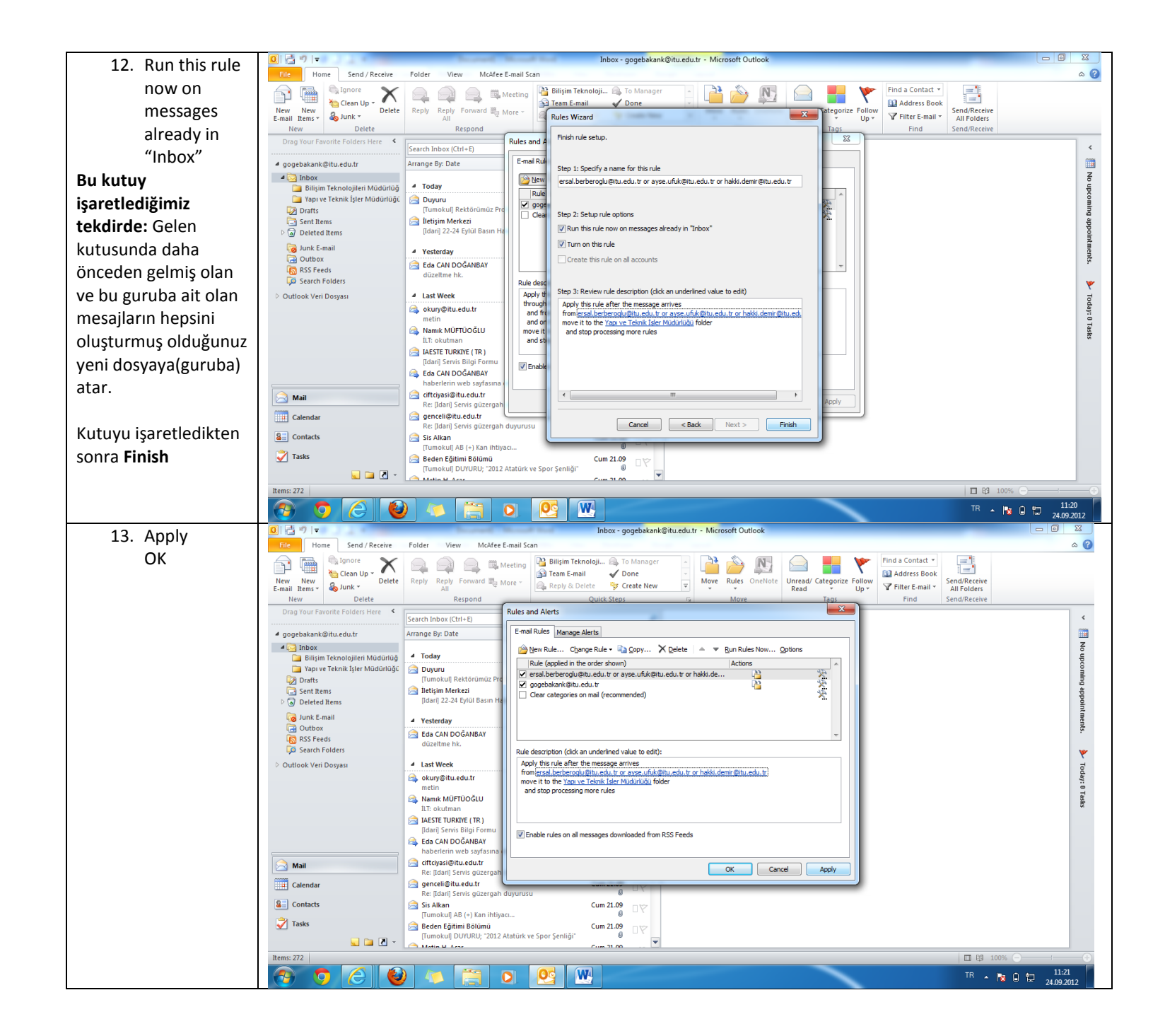

| 1/1 Ves | 💽 🛃 🤊 🖙 Inbox - gogebskank@itu.edutr - Microsoft Outlook                                                                                                    |                              |
|---------|----------------------------------------------------------------------------------------------------|------------------------------|
| 14. 163 | File Home Send / Receive Folder View McAfee E-mail Scan                                                                                                    | ۵ 🚱                          |
| ОК      | Image: Second by a light of the second by a light of the second b                                | Send/Receive<br>All Folders  |
|         | The Detect Response Contraction of the Contraction of the Contraction  | SenorReceive                 |
|         | Search Index (Ctri-E)                                                                                                    | <                            |
|         | Cogedeskank@Hutedutr Arrange by: Date Arrange by: Date Arange by: Date                                                                                                    | No upcoming appoint          |
|         | Ca Junk E-mail                                                                                                    |                              |
|         | Controls Controls                                                                                                    | s. 💌 Today: 1 Task           |
|         | II: okutman and stop processing more rules AlsTET TURKINE (TR)                                                                                                    |                              |
|         | [dari] Servis Bioji Formu                                                                                                    |                              |
|         | Anii China China C |                              |
|         | 🖬 Calendar 🔄 gencel@/tu.edu.tr                                                                                                    |                              |
|         | Kei: [Idari] Servis guzergah duyurusu Image: Contacts   Sis Alkan Cum 21.09   Cum 21.09 Image: Cum 21.09                                                                                                    |                              |
|         | Tasks Cum 21.09 UV<br>Cum 21.09 UV<br>Cum 21.09 UV<br>Cum 21.09 UV<br>Cum 21.09 UV<br>Cum 21.09 UV<br>Cum 21.09 UV                                                                                                    |                              |
|         |                                                                                                    |                              |
|         |                                                                                                    |                              |
|         |                                                                                                    | TR 🔺 隆 🗊 11:21<br>24.09.2012 |